## anytagpadのアンインストール手順(SONY製タブレット)

 1時刻が表示されている辺りに指を あてて、画面の上に向かってスラ イドしてください。 ②右下に表示された × ボタンを 押してください。

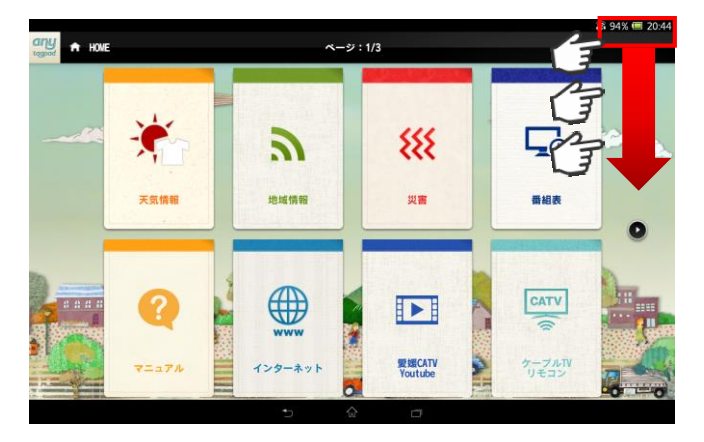

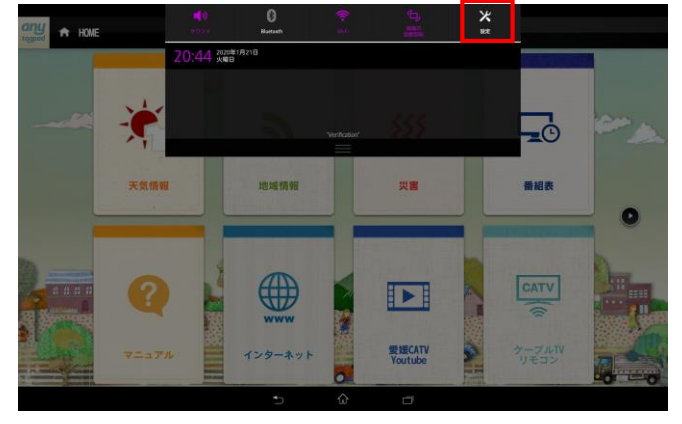

③左メニューの「アプリ」を押して表 示された一覧から対象のアプリを 押してください。

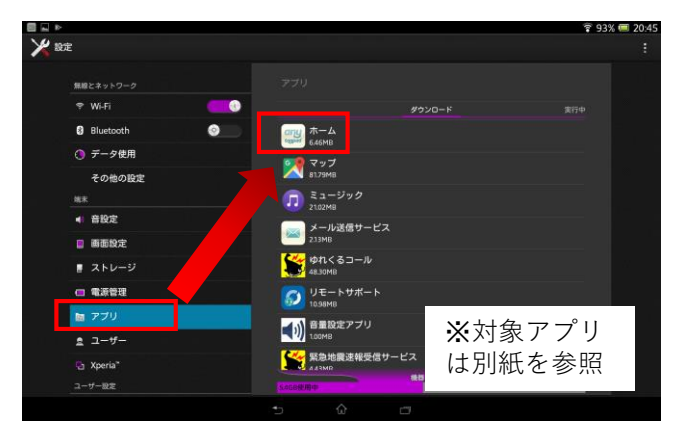

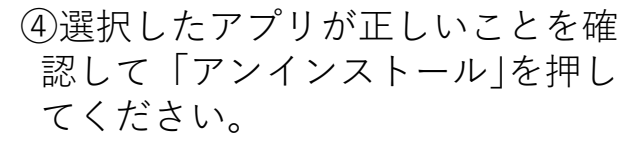

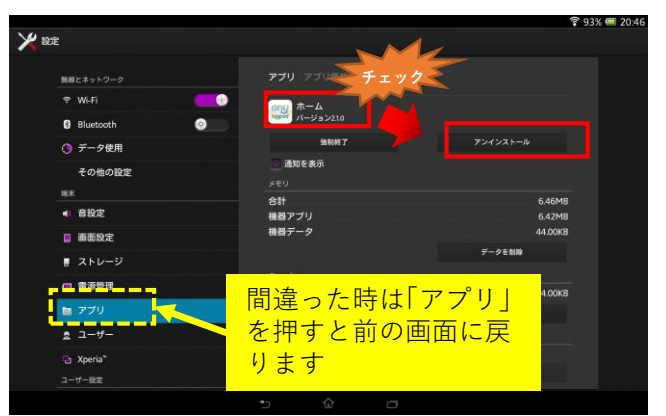

## ⑤確認画面が表示されるので「OK」 を押してください。

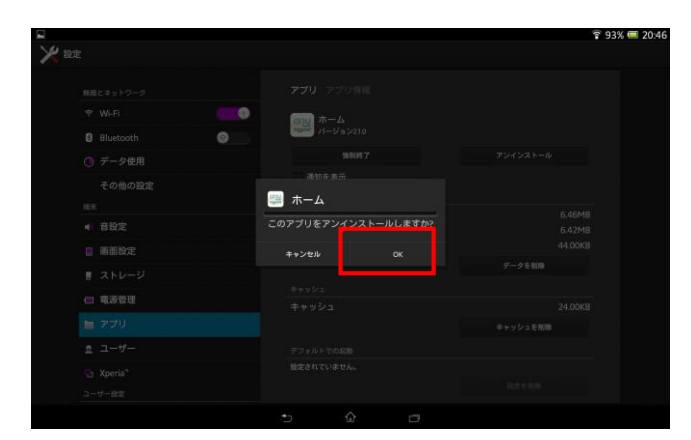

⑥「アンインストールが完了しま した」というメッセージが出たら 完了です。

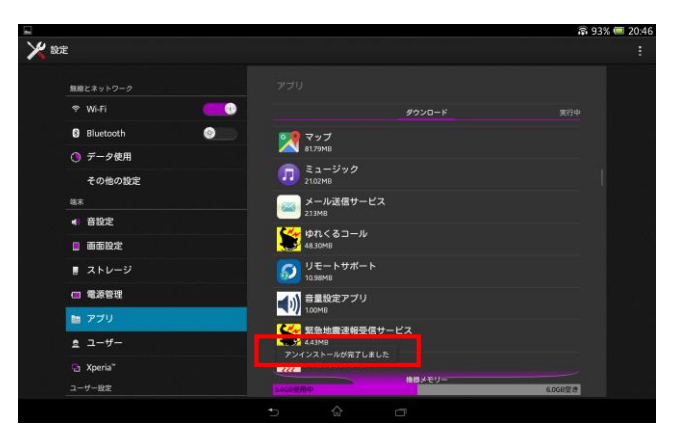

## アンインストール対象アプリー覧

| アイコン          | アプリ名         |
|---------------|--------------|
| any           | サービス         |
| any<br>tagpad | ホーム          |
| any<br>tagpad | アップデート       |
| *             | 天気情報アプリ      |
|               | 交通情報アプリ      |
| ***           | 災害情報アプリ      |
| <u></u>       | 地域情報アプリ      |
| 3             | 地域情報アプリ(地図)  |
|               | 緊急地震速報受信サービス |
|               | メール受信サービス    |
|               | LauncherApp  |
|               | 番組表          |
| 1             | お気に入り        |